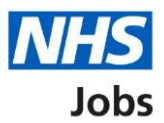

# How to complete a reference check in NHS Jobs user guide

This guide gives you instructions for how to complete a reference check in the NHS Jobs service.

You'll need to check the applicant's references as part of their pre-employment checks.

To find out which roles can do this, go to the '**Roles and permissions**' link in the '**Help and information**' section of the <u>employer dashboard</u>.

# Contents

| How to complete a reference check in NHS Jobs user guide | <u>1</u> |
|----------------------------------------------------------|----------|
| Pre-employment checks                                    | 3        |
| Find the applicant                                       | 4        |
| Start pre-employment checks                              | 5        |
| References                                               | 6        |
| Review referee                                           | 7        |
| Check referee received                                   | 8        |
| Reference accepted                                       | 9        |
| Reference queried                                        |          |
| Reference rejected                                       | 11       |
| Enter referee details you've received offline            |          |
| Do you accept the references?                            | 14       |
| Reference check completed                                |          |

# **Pre-employment checks**

This page gives you instructions for how to access an applicant's pre-employment checks.

**Important:** You must have an applicant who has accepted a conditional job offer and completed their pre-employment checks.

To access an applicant's pre-employment checks, complete the following step:

**1.** Select the '<u>Pre-employment checks</u>' link.

|                                        |                                  | Show tasks for <b>all accounts</b>                                                    |
|----------------------------------------|----------------------------------|---------------------------------------------------------------------------------------|
| BETA Your <u>feedback</u> will         | help us to improve this service. |                                                                                       |
| NHS BSA Training<br>Dashboard          |                                  | What you can do<br>Create a job listing                                               |
| Tasks by stage Lis                     | tings by user                    | Search for a listing                                                                  |
| Showing tasks for<br>All users         | ~                                | Search for an applicant                                                               |
| Draft                                  | 99 - on track 25, overdue 74     | Manage the account                                                                    |
| Approvals                              | 1                                | Manage users           At risk applicants           Accredited logos                  |
| Published                              | 10 - on track 9, overdue 1       | Key performance indicators<br>(KPIs)<br>Approval settings                             |
| <u>Shortlisting</u>                    | 68 - on track 42, overdue 26     | Departments Criminal convictions and cautions                                         |
| Interviews                             | 21 - on track 3, overdue 18      | Welsh listings<br>Moving applicants to other<br>accounts                              |
| <u>Ready to offer</u>                  | 11 - on track 7, overdue 4       |                                                                                       |
| Conditional offers                     | 5 - on track 3, overdue 2        | Documents and<br>templates                                                            |
| <u>Pre-employment</u><br><u>checks</u> | 1                                | Overview of your organisation<br>Supporting information library<br>Contract templates |
| <u>Contracts</u>                       | 12 - on track 8, overdue 4       | <u>Oner letter templates</u>                                                          |
| End recruitment                        | 7 - on track 5, overdue 2        | Help and information The employer hub Roles and permissions                           |
|                                        |                                  | <ul> <li>Contact your super users</li> </ul>                                          |
|                                        |                                  | Reporting                                                                             |
|                                        |                                  | <u>Run a report</u>                                                                   |
|                                        |                                  |                                                                                       |

# Find the applicant

This page gives you instructions for how to find the applicant to start their pre-employment checks.

To find the applicant to start their pre-employment checks, complete the following steps:

- 1. Select the 'Applicant' link to view the applicant's details (optional).
- **2.** Select the 'Job title' link to view the job details (optional).
- 3. Select the '<u>View checks or withdraw offer</u>' link.

|                                                                                                    | You're viewing<br>Si                                                                                                    | g NHS BSA Training <u>Change</u><br>gned in as <u>Liam M1</u> Sign Out                                                                                                    |                                                                                                    |
|----------------------------------------------------------------------------------------------------|----------------------------------------------------------------------------------------------------|----------------------------------------------------------------------------------------------------|----------------------------------------------------------------------------------------------------|
|                                                                                                    | Sho                                                                                                    | w tasks for all accounts                                                                                                    |                                                                                                    |
| vill help us to improve this service.<br>ent checks<br>cks<br>the 2 Deadline<br>ing Consultant 01 Apr 20<br>I-21-4641 ON TRACK | Outstanding checks         22       References         Home address       Identity check         Right to work in the UK       Qualifications         Professional registrations       DBS         HPANs       Health assessment | What needs doing next<br>View checks or withdraw<br>offer                                                                                                    | 3                                                                                                    |
| nd conditions Accessibility Statement                                                                                          | Cookies How to create and put                                                                                                    | blish jobs                                                                                                    | -                                                                                                    |
| ing<br>-2                                                                                                    | S<br>2<br>2<br>2<br>2<br>2<br>2<br>2<br>2<br>2<br>2<br>2<br>2<br>2                                                                                                    | Image: Solution state state sta | Second literation     Deadline     Outstanding checks     What needs doing next       10 Apr 2022<br>146641     01 Apr 2022<br>00 TRACK     References<br>Home address<br>Home address<br>Home addre |

#### Start pre-employment checks

This page gives you instructions for how to start the applicant's pre-employment checks.

To start the applicant's pre-employment checks, complete the following steps:

- 1. Select an answer:
  - <u>'Check pre-employment checklist</u>' or
  - 'Withdraw offer'
- **2.** Select the 'Continue' button.

|   | Jobs                                                                                                    | You're viewing NHS BSA Training<br>Signed in as <u>Liam M1</u> | <u>Change</u><br>Sign Out |
|---|----------------------------------------------------------------------------------------------------|----------------------------------------------------------------|---------------------------|
|   | BETA Your <u>feedback</u> will help us to improve this service.<br>< Go back<br>Pre-employment checks<br>The conditional offer has been accepted by |                                                                |                           |
| 0 | Liam MA<br>Would you like to                                                                                                    |                                                                |                           |
| 2 | Continue                                                                                                    |                                                                |                           |
|   | Privacy policy Terms and conditions Accessibility Statement Cookies How t                                                                           | to create and publish jobs<br>© Crov                           | vn copyright              |

If you withdraw the applicant's job offer, you have reached the end of this user guide.

#### References

This page gives you instructions for how to check the applicant's references.

To check the applicant's references, complete the following step:

**1.** Select the '<u>References</u>' link.

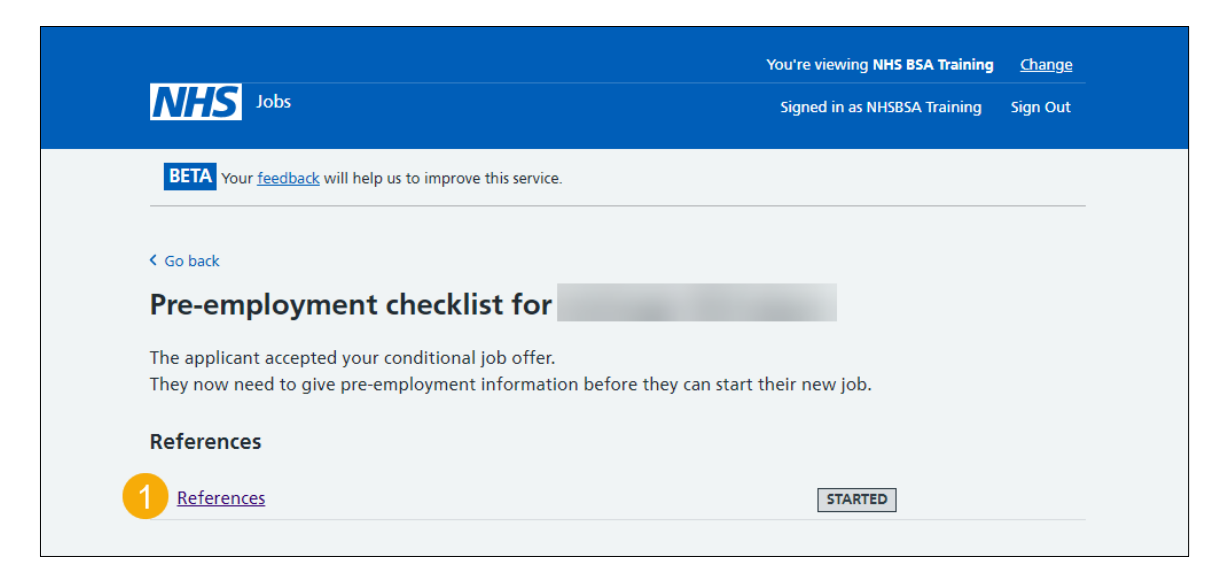

# **Review referee**

This page gives you instructions for how to review the referee.

To review the referee, complete the following steps:

**1.** Select the '<u>Review</u>' link.

| NHS Jot                                                    | )5                                         | You'i<br>Sig                       | re viewing NHS BSA Training<br>ned in as NHSBSA Training | <u>Change</u><br>Sign Out |
|------------------------------------------------------------|--------------------------------------------|------------------------------------|----------------------------------------------------------|---------------------------|
| < Go back<br>References                                    | referen                                    | ces                                |                                                          |                           |
| Name                                                       | Organisation                               | Dates                              | What you can d                                           | ło                        |
| Joe Bloggs<br>REFEREE RECEIVE                              | NHS                                        | Mar 2016 to Current                | Review 1                                                 |                           |
| Add another r<br>Finish referen<br><u>Return to pre-er</u> | eferee<br>ces check<br>nployment checklist |                                    |                                                          |                           |
| <u>Privacy policy</u> <u>T</u> i                           | erms and conditions Accessibility Sta      | tement <u>Cookies</u> Help and gui | <u>dance</u><br>© Crov                                   | vn copyright              |

#### **Check referee received**

This page gives you instructions for how to check the applicant's referee received.

**Important:** You'll need to review the referee and reference details received.

To check the applicant's referee received, complete the following steps:

- 1. Select an answer:
  - <u>'Accept</u>'
  - <u>'Query reference</u>'
  - <u>'Reject</u>'
- **2.** Select the 'Save and continue' button.

|                                    |                                        | You're viewing NHS Training and Su | upport <u>Change</u>  |
|------------------------------------|----------------------------------------|------------------------------------|-----------------------|
| NHS Jobs                           |                                        | Signed in as <u>Lia</u>            | <u>am M1</u> Sign Out |
| BETA Your feedback will help us    | to improve this service.               |                                    |                       |
|                                    |                                        |                                    |                       |
| < Go back                          |                                        |                                    |                       |
| References                         |                                        |                                    |                       |
| org reference                      |                                        |                                    |                       |
|                                    |                                        |                                    |                       |
| Referee received 2                 | 28 January 2022                        |                                    |                       |
| Referee contacted                  | 28 January 2022                        |                                    |                       |
| Reference received 2               | 28 January 2022                        |                                    |                       |
|                                    |                                        |                                    |                       |
| Referee                            |                                        |                                    |                       |
| Date started                       | March 2015                             |                                    |                       |
| Date ended                         | Current                                |                                    |                       |
| Organisation                       | org                                    |                                    |                       |
| Reference type                     | Current employer                       |                                    |                       |
| Referee's relationship to you      | Human resources                        |                                    |                       |
| Referee's name                     | Andy Person                            |                                    |                       |
| Referee's phone number             |                                        |                                    |                       |
| Referee's work email address       | @nhs.net                               |                                    |                       |
|                                    |                                        |                                    |                       |
| Reference details                  |                                        |                                    |                       |
| Most recent job title              | Training Consultant                    |                                    |                       |
| Reason for leaving                 | left for a new job                     |                                    |                       |
| Date started                       | March 2015                             |                                    |                       |
| Date ended                         | Current                                |                                    |                       |
| Days of absence                    | 2                                      |                                    |                       |
| Episodes of absence                | 2                                      |                                    |                       |
| Any warnings?                      | No                                     |                                    |                       |
| Any Investigations?                | No                                     |                                    |                       |
| any box sinces required:           |                                        |                                    |                       |
| What to do next                    |                                        |                                    |                       |
| You're checking against these N    | IHS Employers standards (opens in a    | new tab)                           |                       |
| Accept                             |                                        |                                    |                       |
|                                    |                                        |                                    |                       |
| Reject                             |                                        |                                    |                       |
|                                    |                                        |                                    |                       |
| 2 Save and continue                |                                        |                                    |                       |
|                                    |                                        |                                    |                       |
| Go back to list of references      |                                        |                                    |                       |
|                                    |                                        |                                    |                       |
|                                    |                                        |                                    |                       |
| Privacy policy Terms and condition | <u>Accessibility Statement</u> Cookies | How to create and publish jobs     | © Crown convright     |
|                                    |                                        |                                    | 2 crossi copyright    |

#### **Reference accepted**

This page gives you instructions for what to do when you've accepted an applicant's references.

Important: You'll only see this page if you've accepted the reference details.

To add another referee or finish the references check, complete the following steps:

- 1. Select the 'View' link to view the reference (optional).
- 2. Select the '<u>Add another referee</u>' button (optional).
- 3. Select the '<u>Finish references check</u>' button.

| <b>NHS</b> Jobs                            |                               | You'<br>Sig                     | re viewing NHS BSA Training <u>Char</u><br>Ined in as NHSBSA Training Sign ( | <u>nge</u><br>Dut |
|--------------------------------------------|-------------------------------|---------------------------------|------------------------------------------------------------------------------|-------------------|
| < Go back<br>References<br><b>Ashleigh</b> | reference                     | 25                              |                                                                              |                   |
| Name                                       | Organisation                  | Dates                           | What you can do                                                              |                   |
| Ashleigh<br>REFERENCE ACCEPTED             | NHS                           | Mar 2016 to Current             | View 1                                                                       |                   |
| Add another referee                        |                               |                                 |                                                                              |                   |
| <b>3</b> Finish references check           |                               |                                 |                                                                              |                   |
| <u>Return to pre-employmer</u>             | <u>it checklist</u>           |                                 |                                                                              |                   |
| Privacy policy Terms and co                | nditions Accessibility Stater | nent <u>Cookies Help and gu</u> | idance<br>© Crown copy                                                       | /right            |

#### **Reference queried**

This page gives you instructions for what to do when you've queried an applicant's references.

**Important:** You'll only see this page if you've queried the reference details.

Once you've received a response from the referee, complete the following steps:

**1.** Select the 'View' link.

| NHS Jobs                            |               | You're v<br>Signed  | iewing NHS BSA Training <u>Change</u><br>I in as NHSBSA Training Sign Out |
|-------------------------------------|---------------|---------------------|---------------------------------------------------------------------------|
| < Go back<br>References<br>Ashleigh | reference     | 25                  |                                                                           |
| Name                                | Organisation  | Dates               | What you can do                                                           |
| Ashleigh<br>REFERENCE QUERIED       | NHS           | Mar 2016 to Current | View 1                                                                    |
| Add another referee                 |               |                     |                                                                           |
| Finish references chec              |               |                     |                                                                           |
| Finish references chec              | ent checklist |                     |                                                                           |

Once you receive a response to your query, choose one of the following options:

If you accept the references, go to the '<u>References accepted</u>' page.

If you reject the references, go to the '<u>References rejected</u>' page.

## **Reference rejected**

This page gives you instructions for what to do when you've rejected an applicant's references.

Important: You'll only see this page if you've rejected the reference details.

To add another referee, complete the following steps:

**1.** Select the '<u>Add another referee</u>' button.

| <b>NHS</b> Jobs                                                                                             |                                        | You're viewi<br>Signed in | ing NHS BSA Training <u>Change</u><br>as NHSBSA Training Sign Out |
|----------------------------------------------------------------------------------------------------|----------------------------------------|---------------------------|-------------------------------------------------------------------|
| <ul> <li>Go back</li> <li>References</li> <li>Ashleigh</li> </ul>                                           | references                             |                           |                                                                   |
| Name                                                                                                    | Organisation                           | Dates                     | What you can do                                                   |
| Ashleigh<br>REFERENCE REJECTED<br>Add another refere<br>Finish references cl<br><u>Return to pre-employ</u> | NHS<br>neck<br>yment checklist         | Mar 2016 to Current       | View                                                              |
| Privacy policy Terms a                                                                                      | and conditions Accessibility Statement | Cookies Help and guidance | © Crown copyright                                                 |

#### Enter referee details you've received offline

This page gives you instructions for how to enter the referee details you've received offline.

**Important:** You'll only see this page if you're entering referee details you've received offline outside of the NHS Jobs.

To enter the referee details you've received offline, complete the following steps:

- 1. Select the 'Unemployed or gaps in employment' link (optional).
- 2. Select the 'worked in the NHS but in different jobs' link (optional).
- 3. In the Date started Month and Year boxes, enter the details.
- 4. In the Date ended Month and Year boxes, enter the details.
- 5. In the Organisation name or what they were doing box, enter the details.
- 6. In the **If you were not in work, education, or training** box, enter the details (optional).
- 7. In the **Reference type** box, select an option from the drop down menu.
- 8. In the **Referee's relationship to the applicant** box, select an option from the drop down menu.
- 9. Select the 'Find out who a person of some standing is' link (optional).
- 10. In the Referee's first name box, enter the details.
- 11. In the Referee's last name box, enter the details.
- 12. In the Referee's contact number box, enter the details (optional).
- 13. In the Referee's work email box, enter the details.
- **14.** Select the 'They understand that this referee will be contacted' box.
- **15.** Select the '<u>Save and continue</u>' button.

Go to the next page.

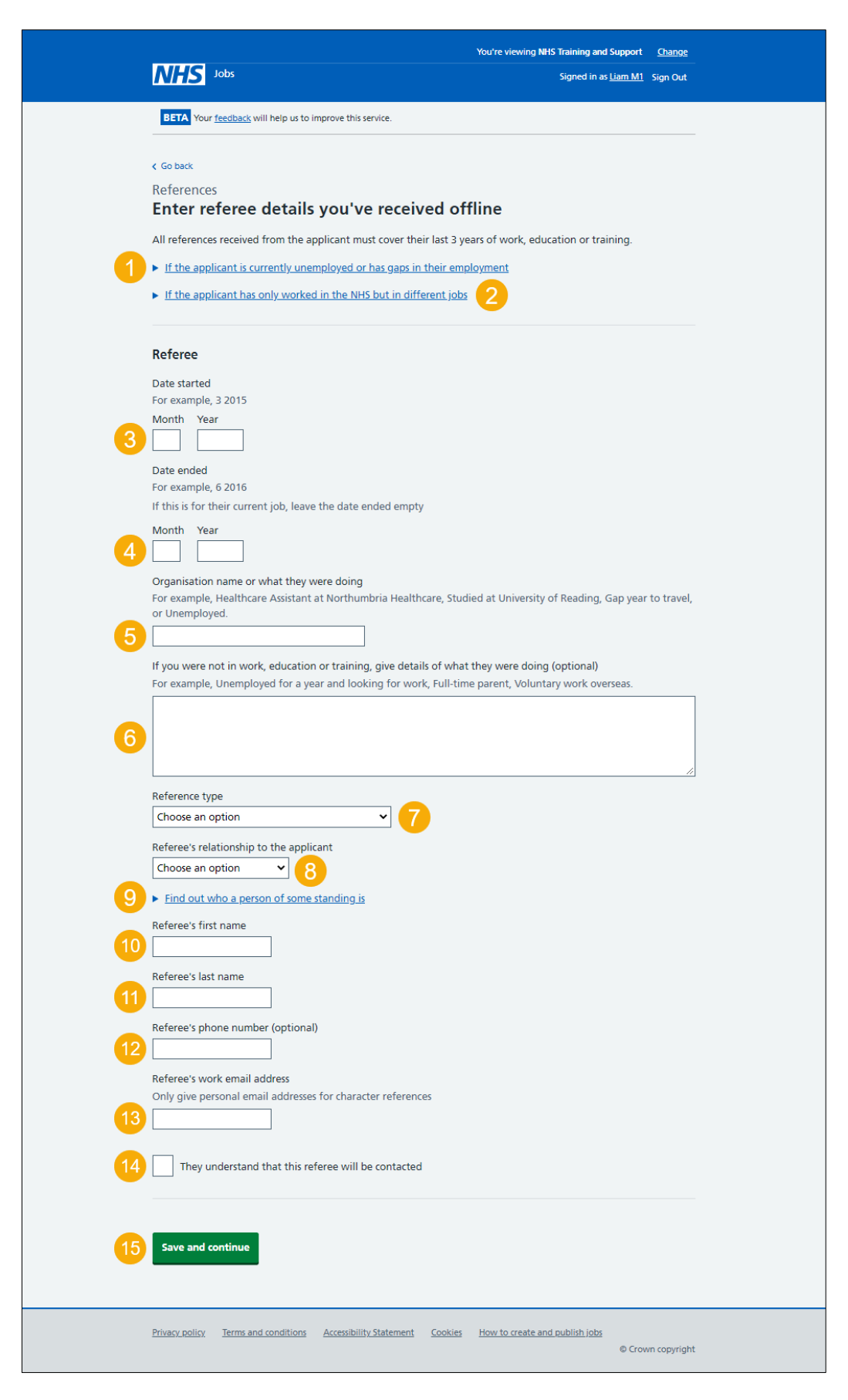

Once you've added the referee details and received a response. Go to the '<u>Check referee</u> <u>received</u>' page.

#### Do you accept the references?

This page gives you instructions for how to confirm if you accept the applicant's references.

**Important:** If you accept the references, this will mark the check as completed. If you don't accept the references, this will mark the check as rejected. This status will show on the pre-employment checklist.

To confirm if you accept the applicant's references, complete the following steps:

- 1. Select an answer.
- 2. Select the '<u>Save and continue</u>' button.

|   | <b>NHS</b> Jobs                                                                                                    | You're viewing <b>NHS</b> Training and Su<br>Signed in as <u>Lia</u> | m <u>M1</u> Sign Out |
|---|----------------------------------------------------------------------------------------------------|----------------------------------------------------------------------|----------------------|
| 1 | <ul> <li>C Go back</li> <li>References</li> <li>Do you accept the references?</li> <li>Yes <ul> <li>This will mark the check as completed.</li> <li>No <ul> <li>This will mark the check as rejected.</li> </ul> </li> </ul> </li> <li>Save and continue</li> </ul> |                                                                      |                      |
|   | Privacy policy Terms and conditions Accessibility. Statement Co                                                                                                    | ookies How to create and publish jobs                                | ∋ Crown copyright    |

#### **Reference check completed**

This page shows confirmation you have completed the applicant's reference check.

To start another pre-employment check, complete the following step:

1. Select a pre-employment check link.

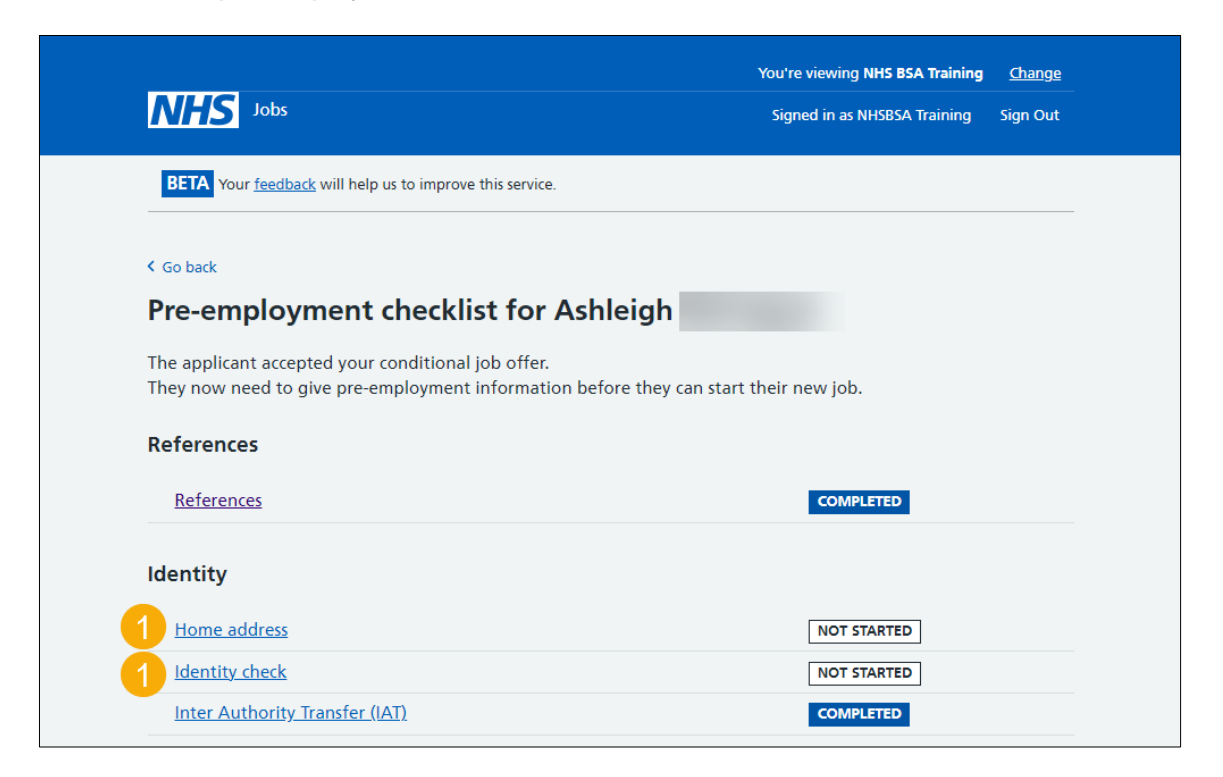

**Tip:** To find out how to complete a pre-employment check. Go to the '**Complete pre-employment checks'** section of the '<u>Help and support for employers'</u> webpage.

You've completed the applicant's reference check and reached the end of this user guide.